Date Published:1/8/2023 Version: 1 Approved by: Ellen Stammers

# Western Health 🕔

## FirstNet – Completing ED Internal **Consult Order for Discharged Patient**

### This Quick Reference Guide will explain how to:

Mark an ED Internal Consult referral order to ACE, AOD, EMH and SW as 'Completed' in FirstNet for a discharged patient

#### **Definitions:**

ACE - Advice, Coordination & Expertise Team

- AOD Alcohol and Other Drugs
- **EMH** Emergency Mental Health
  - 1. From FirstNet, navigate to the Tracking Board from the Navigational Toolbar.
  - 2. Select the ED Open Referrals tab for your ED location.

The ED Open Referrals tab displays patients who

have open referrals and have recently been discharged from the Emergency Department.

3. Select the drop-down button against the Filter field to display patient based on the desired filter.

For example, "ACE Discharged w/in 24 hrs" will display patients who have an open referral to the ACE Team and was discharged from the ED in the last 24 hours.

Note: double click on the blue arrow next to the patient name to open the chart. Complete any required documentation for the patient.

| Patient:          | <ul> <li>Avg LOS: 1</li> </ul>                                                                                                    | 7:05 Me |
|-------------------|----------------------------------------------------------------------------------------------------|---------|
| 🖽   🐓   📑 Filter: | AOD Discharged w/in 24 💌                                                                                                    | Ĩ       |
| Activities AC     | <none><br/><manual><br/>ACE Discharged w/in 24 hrs<br/>ACE Discharged w/in 72 hrs<br/>AOD Discharged w/in 72 hrs<br/>AOD Discharged w/in 72 hr<br/>EDOG Discharged w/in 72 hr<br/>EDOG Discharged w/in 74 hrs<br/>MH Discharged w/in 74 hrs<br/>SWIFT Discharged w/in 74 hrs<br/>SWIFT Discharged w/in 74 hrs</manual></none> | MH      |

FirstNet Organizer for Task Edit View Patient Chart 👫 LaunchPoint Tracking Board 🎆 ED Re

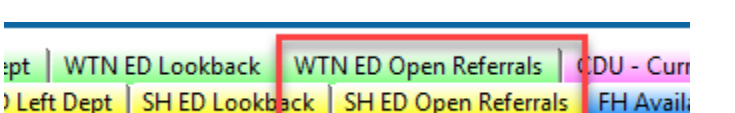

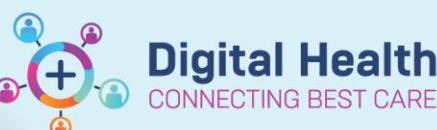

**Digital Health** Quick Reference Guide

#### FirstNet – Completing ED Internal Consult Order for Discharged Patients

Digital Health CONNECTING BEST CARE Digital Health Quick Reference Guide

From the filtered list, navigate to the Activities column and double-click against the *column* icon.

| Patient:      |                   | A          | vg LOS: 52:2 | 29 Median      | LOS: 15:47    | Total: 5 WR: 0       |             |
|---------------|-------------------|------------|--------------|----------------|---------------|----------------------|-------------|
| ##   🐓   🗎 Fi | ter: ACE Di       | scharged w | /in 72 l 👻 🧮 | í              |               |                      |             |
| Activities    | ACE               | AOD        | EDOG         | MH             | SWIFT         | Checkout Date/Time   | Discharge [ |
| 🗙 💷           | Request           |            |              |                |               | 27/07/2023 15:12     | 27/07/2023  |
| +C.           | Name<br>ED Intern | al Consu   | lt to ACE    | Detai<br>ED to | ls<br>ACE Ref | erral 27/07/2023 13: | :35 23      |
|               |                   |            |              |                |               |                      |             |

**(+**)

- The Document Activities window displays. The ED Internal Consult order will display under "Other" section.
   Place a tick next to the ED Internal Consult order
- 6. Select the **Document** button

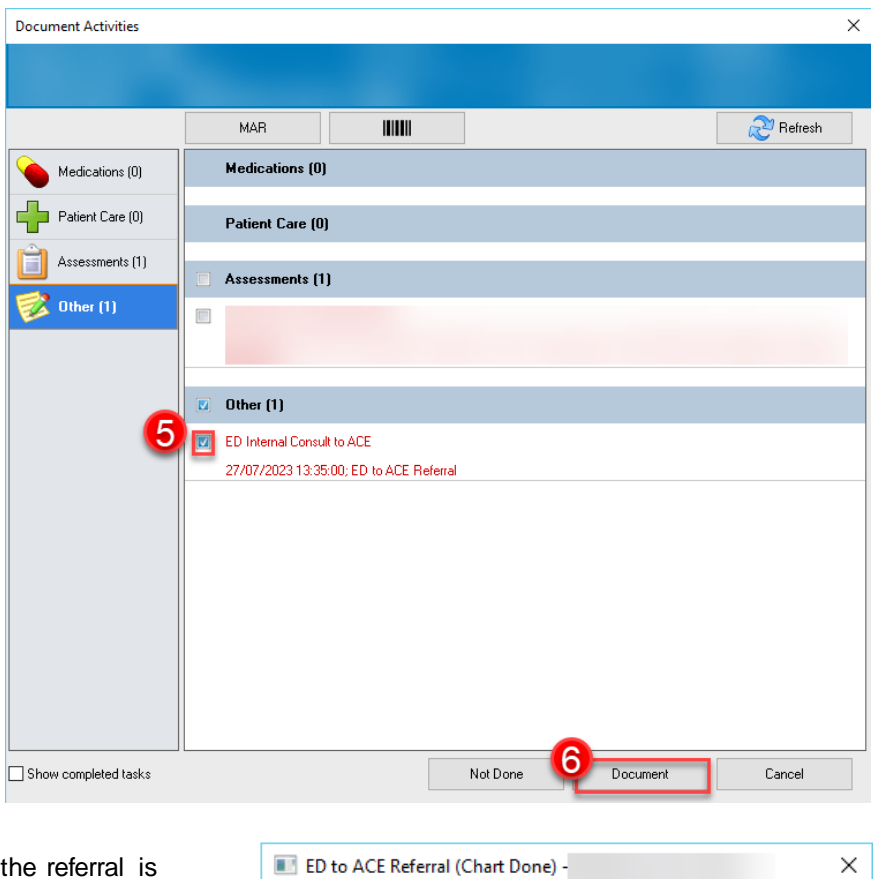

- 7. Enter in the correct date and time of when the referral is completed
- 8. Click OK
- 9. The patient will no longer display in the list as the ED Internal Consult Order has now been completed.

| ED to ACE Referral | (Chart Done) -         | ×     |
|--------------------|------------------------|-------|
| Date/Time: 28/07   | /2023 ▲ ✓ 12:11 ▲ AEST |       |
| Performed by:      |                        |       |
|                    | OK Ca                  | ancel |